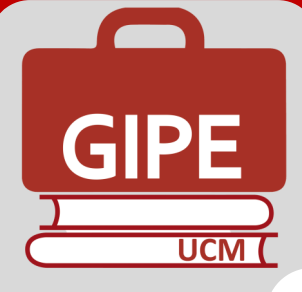

# Firma digital de convenios y anexos de prácticas

# Nº 14 – Noviembre 2022

En este boletín se explica como gestionar con firma electrónica los distintos documentos que obtenemos en GIPE UCM. En esta primera fase se han implantado los convenios de prácticas y los anexos del estudiante.

En primer lugar, tenemos que tener en cuenta que el proceso de firma digital realmente se llevará a cabo desde la aplicación <u>Portafirmas UCM</u> y que GIPE UCM se comunicará con dicha aplicación para automatizar la creación y gestión de las peticiones relacionadas con los documentos que tramita. Por otro lado, y aunque sea una obviedad, para que un documento pueda ser firmado digitalmente, **todas las perso**nas que intervienen en la firma tienen que disponer de un certificado digital reconocido y que GIPE UCM sea conocedor de dicha información (que dispone de certificado, el número de identificación –DNI, NIE, etc.– y un correo electrónico). En el caso de los estudiantes basta que se identifiquen con usuario y contraseña UCM.

La firma de los documentos se realiza en cascada, es decir, en el caso de los convenios, primero firma la empresa y luego la UCM. En el caso de los anexo de prácticas primero firma el responsable de la titulación, luego el tutor de entidad y luego el estudiante. Si alguno de ellos no firma, se paraliza el proceso de firma y no pasa al siguiente firmante.

### Preparación de GIPE UCM para que la firma digital de convenios.

Cuando una empresa se registra, se le pide que cumplimente los campos que muestra la siguiente pantalla, la persona que firma el convenio por parte de la empresa tiene que tener certificado digital y que esta información conste en GIPE UCM (marcando el check de "Firma digitalmente"). Y además tienen que tener informados en GIPE UCM los campos de Identificación (DNI, NIE o Pasaporte) y un correo electrónico

A continuación os indicamos como se les solicita esta información en el portal de entidades

| Nombre y apellidos:" Nombre Apellido Apellido<br>Firma digitalmente:                                                                            | Persona que firma el convenio (Rep | resentante legal):       |                      |           |
|----------------------------------------------------------------------------------------------------|------------------------------------|--------------------------|----------------------|-----------|
| Firma digitalmente: 🕡 🗹 Elipo de documento: DNI/NIC 🗸 Documento: 12345678A<br>Correo electrónico: xxxx@xxxx.xxx<br>Cargo: <sup>*</sup> Director | Nombre y apellidos:*               | Nombre Apellido Apellido |                      |           |
| Correo electrónico: xxxx@xxxx.xxx<br>Cargo: <sup>*</sup> Director                                                                               | Firma digitalmente: 🕖 🗹            | lipo de documento:       | DNI/NIF 🗸 Documento: | 12345678A |
| Cargo: <sup>*</sup> Director                                                                                                    |                                    | Correo electrónico:      | xxxx@xxxx.xxx        |           |
|                                                                                                    | Cargo: <sup>*</sup>                | Director                 |                      |           |

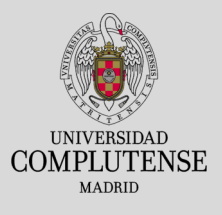

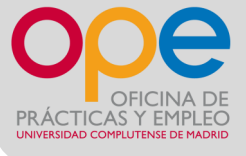

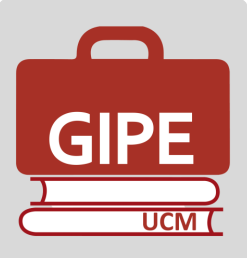

Además de los datos de firma digital, ahora también se les pide los datos relativos al delegado de protección de datos de la entidad para que no sea necesario pedir estos datos con posterioridad y así agilizar la gestión de los convenios.

| Existe delegado 🗹                               |                        |  |
|-------------------------------------------------|------------------------|--|
| Correo electrónico delegado:                    | Dirccción<br>delegado: |  |
| Cualquier interesado puede ejercer sus derechos | en esta materia en:    |  |
| Correo electrónico:*                            | Dirección:*            |  |

En caso de que la empresa ya esté registrada y decida gestionar el convenio con firma digital, GIPE UCM también da la posibilidad de que el responsable de prácticas de la entidad (para el convenio y los tutores de la entidad (para el anexo de prácticas) cumplimente la citada información si está dado de alta en la aplicación. Tienen que acceder en la pestaña "Datos de mi entidad"

| MAN WUNNIN                                                                                                    |   |
|----------------------------------------------------------------------------------------------------|---|
| Entidad: Banco                                                                                                   |   |
| Estado de mis ofertas Datos personales Datos de mi entidad                                                       |   |
| Realice los cambios que desee oportunos y pinchen el botón s                                                     |   |
| El contenido de los datos siguientes se rea pará en la g<br>mayúsculas solo donde proceda según las iglas de ort |   |
| Datos que tenemos registrados de su empresa stitución                                                            |   |
| Persona que firma el convenio (Representante legal):                                                             |   |
| Nombre y apellidos:* Luis International International                                                            |   |
| Firma digitalmente: 🥡 🗹                                                                                          |   |
| Tipo de documento:<br>¿?   Documento:                                                                            |   |
| Correo electrónico:                                                                                              | ] |

Una vez informados estos campos, GIPE UCM estará preparado para firmar digitalmente los convenios.

### Firma digital de convenios de prácticas.

Para renovar un convenio o gestionar uno nuevo, en primero lugar **comprobaremos que están actualizados todos los datos de la ficha, y que todos los datos que aparecen a continuación están cumplimentados**. En caso contrario, pediremos esta información a la empresa. Hemos incluido también la información relativa al delegado de protección de datos, de esta manera, se simplifica el procedimiento y se agiliza, ya que así una vez que la ficha tiene esa información, la sección de Convenios enviará el convenio a la empresa para su firma.

| Persona que firma el convenio (Representante legal)                                           | has de ge |
|-----------------------------------------------------------------------------------------------|-----------|
| Tratamiento: el Sr. D. 🗸                                                                      |           |
| Nombre y Apellidos:                                                                           |           |
| Nombre Apellido                                                                               |           |
| 🗹 Firma digital 🕖                                                                             | 8         |
| Tipo documento: DNI/NIF V Documento: 12345678A                                                |           |
| Correo electrónico: xxxx@xxxx.xxx                                                             |           |
| Cargo:                                                                                        |           |
| Apoderado y coordinador de proyectos                                                          |           |
| - Protección de datos                                                                         |           |
| Z Existe delegado de protección de datos                                                      |           |
| Correo electrónico delegado: xxxx@xxxx.xxx Dirección delegado: Calle xxxxx, nºxx. 28001 Madri | id.       |
| Cualquier interesado puede ejercer sus derechos en:                                           |           |
| Correo electrónico: xxxx@xxxx.xxx Dirección: Calle xxxxx, nºxx. 28001 Madrid.                 |           |
|                                                                                               |           |

- Persona responsable del programa de Prácticas 📓

En cuanto indiquemos la información de la firma digital y enviemos el convenio a la sección de convenios como lo hacemos habitualmente, en la parte de la derecha se activará la casilla de firma digital. Desde este momento, como hasta ahora, de la gestión de la firma del convenio se ocupará la sección de convenios, pero os resumimos los pasos a seguir, por si surgen preguntas por parte de la entidad.

| Fechas de gestión del convenio 🧷 👘      |                     |
|-----------------------------------------|---------------------|
| Dada de alta en GIPE UCM:               | 29/11/2017 16:57:02 |
| Envío propuesta a Sección de Convenios: | 17/10/2022 🧷        |
| Comenzar firma digital                  | Pirma digital       |
| Envío para firma a la entidad:          |                     |
| Recibido de la entidad:                 | <i>&gt;</i>         |
| Firmado por la UCM:                     |                     |
| Envío convenio firmado a la entidad:    |                     |

Se nos abrirá la siguiente pantalla, en la que nos da opción a subir el convenio en pdf, nos deja subir hasta un máximo de dos archivos para cuando el convenio se manda en español e inglés.

| Datos de la empres    | a Nuevo documento para firma electrónica                                                    |
|-----------------------|---------------------------------------------------------------------------------------------|
| Firmantes             |                                                                                             |
|                       | Firmante:1 Responsable de entidad Firmante:2 Vicerrectora de Empleabilidad y Emprendimiento |
| Ficheros para envia   | r a portafirmas                                                                             |
| Titulo                | Fichero                                                                                     |
| CONVENIO              | Seleccionar archivo MODELOTADO.pdf                                                          |
| <b>û</b>              | Seleccionar archivo Ning hivo selec.                                                        |
| Enviar al portafirmas | 5                                                                                           |

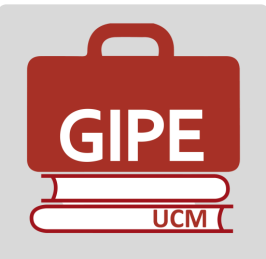

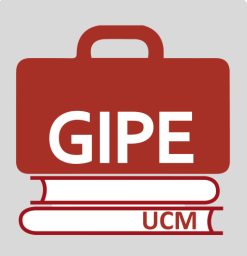

Al darle a "enviar al portafirmas" se generará una petición de firma en Portafirmas UCM con los firmantes y los archivos indicados. Será el Portafirmas UCM el que envíe automáticamente un correo electrónico al primer firmante (en este caso la persona que firma el convenio).

| tvisos Portafirmas Entorno Pruebas ⊲no_response⊛uom.es><br>ara ≠                                                                                                    | 11:51 (hace 0 minutos)       | ☆   | ¢   |
|----------------------------------------------------------------------------------------------------|------------------------------|-----|-----|
|                                                                                                    |                              |     |     |
| Aviso de Portafirmas                                                                                                    |                              |     |     |
| 2022/10/17 11:51:00                                                                                                    |                              |     |     |
| Aviso de Portafirmas                                                                                                    |                              |     |     |
| Ha recibido una invitación de firma, REF. (************************************                                                                                                    | I) con asunto Fi             | rma | de  |
| Descripción: Se adjunta el documento 'Incesso de Companya anticipation de Companya de Companya |                              |     | AL. |
| Desde el siguiente enlace que se le ofrece, podrá acceder a la misma y realizar la firm<br>documentos si está de acuerdo o la devolución de la misma si encuentra alguna discre                                                                                                    | a electrónica de<br>epancia. | los |     |
| Ir a la petición                                                                                                    |                              |     |     |

Al ser personal externo a la UCM le llevará a este portafirmas de la UCM para invitados:

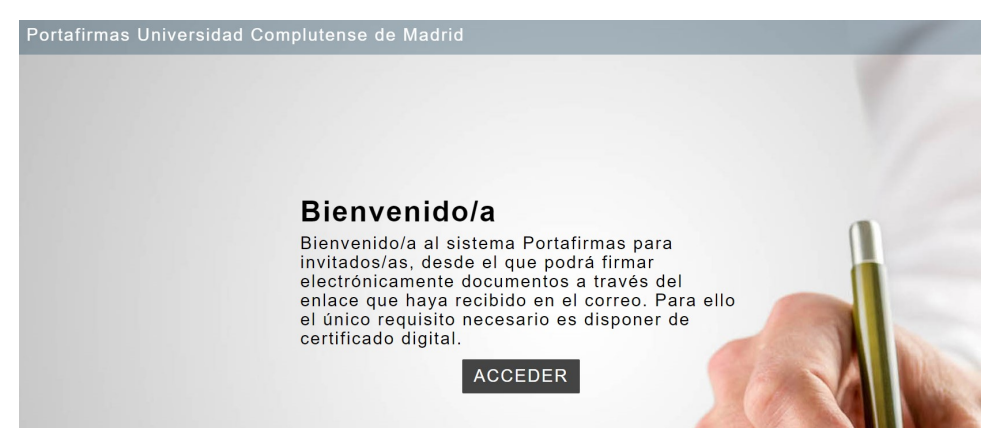

Entrarán con el navegador en el que tengan el certificado electrónico

Y les aparecerá esta pantalla:

|   |                        | )) | _        |  |
|---|------------------------|----|----------|--|
| C | anexoestud<br>CONVENIO |    |          |  |
|   |                        |    |          |  |
|   |                        |    | DEVOLVER |  |

Podrán visualizar y descargarse el archivo y tendrá que darle al botón de firmar. Al ejecutar esta acción, le llegará un correo electrónico al responsable de la firma del convenio por parte de la UCM.

Según vayan firmando las partes, se irán cumplimentarán automáticamente las fechas de gestión del convenio Una vez firmado por todas las partes desde el Portafirmas UCM, el proceso se da por terminado y automáticamente aparecerá en GIPE UCM el convenio firmado en el icono del archivador "Convenios archivados" y todas las fechas de gestión del convenio cumplimentadas. Además, los firmantes recibirán un correo electrónico con la copia de los documentos firmados. Y el gestor de esta firma será avisado de que se ha terminado el proceso.

Página 5

En el caso de que finalmente ese convenio no se vaya a firmar por ambas partes, habría que entrar en el botón "Firma digital" y darle al botón "Cancelar".

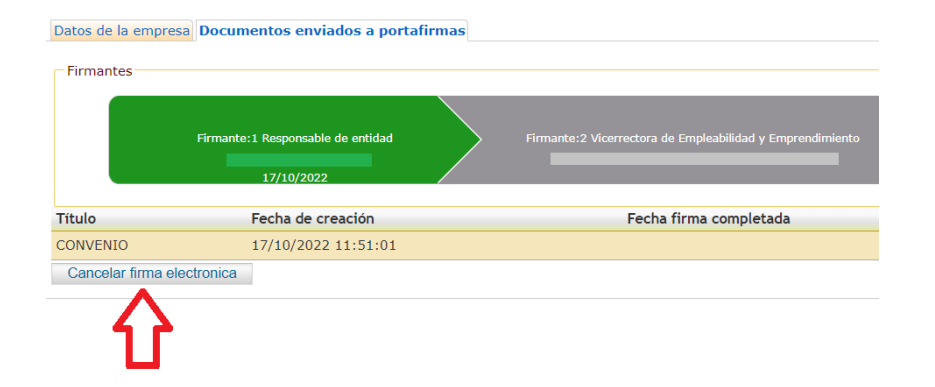

Si el documento no se ha comenzado a firmar (todos los firmantes en gris), el sistema nos pedirá un motivo de cancelación y eliminará todo rastro de esta petición, tanto en Portafirmas UCM como en GIPE UCM.

Si el documento tiene al menos una firma (algún firmante en verde), incluirá al gestor que pulse el botón de cancelación como firmante del documento. Esta persona debe entrar al portafirmas para devolver la petición. Esta operación la hace el gestor de prácticas, aunque no tiene el rol de firmante, porque en caso devolución tiene que intervenir y devolverlo. No es necesario disponer de certificado electrónico, para devolver una petición, simplemente validarse en Portafirmas UCM con usuario UCM y contraseña.

Para devolverlo, el gestor de prácticas debe entrar en el Portafirmas UCM

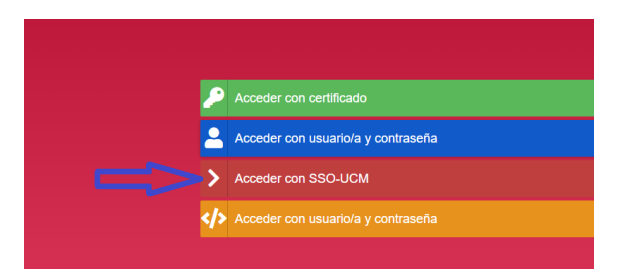

Una vez accedamos nos aparecerá el convenio y tenemos que marcar el check de la izquierda del título y darle al botón devolver. Con esta acción la petición quedará en estado "Devuelta" en el portafirmas y "Cancelada" en GIPE UCM.

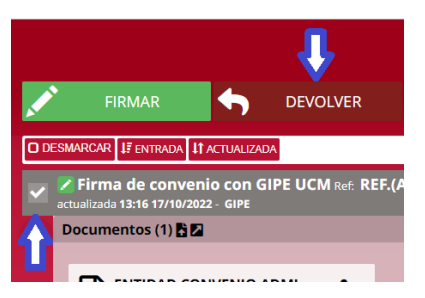

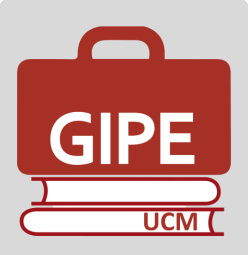

### Preparación de GIPE UCM para la firma digital de anexos de prácticas.

El primer paso a seguir para la firma electrónica de un anexo, es informar a GIPE de que el tutor de entidad y responsable de la titulación tienen firma digital.

| Inicio Formula                             | rios Asignatura                | s Preinscritos E                                                       |
|--------------------------------------------|--------------------------------|------------------------------------------------------------------------|
| GIPE Bienvenido                            | al programa para               | gestionar las prácti                                                   |
| 👯 🛅 🏟 🔧 😼 🛛                                | ; ••• 📑 🗐                      | 2                                                                      |
| Crear o modificar g<br>agina principal     | estores                        |                                                                        |
| Usuarios Nuevo usuari                      | 0                              |                                                                        |
| Mónica                                     |                                | Buscar                                                                 |
| Con rol de usuario:                        | or 🗌 Tutor 🗌<br>démico entidad | Responsable Carlos Responsable prácticas prácticas universidad entidad |
| Gestor:                                    | @ucm.es - Mo                   | ónica 🗸 🗸                                                              |
| Nombre:                                    | Mónica                         |                                                                        |
| Primer apellido:                           |                                |                                                                        |
| Segundo apellido:                          |                                |                                                                        |
| Correo:                                    | @ucm.es                        |                                                                        |
| Teléfono:                                  |                                |                                                                        |
| Tipo identificación:                       | DNI/NIF 🗸                      |                                                                        |
| Identificación:<br>(DNI/NIE/Pasaporte/NIE) | E                              |                                                                        |
| Firma digital:                             |                                |                                                                        |

Una vez nos hayan confirmado que disponen de certificado electrónico, los gestores tendrán que introducir el DNI/NIE y tener marcado el check de firma digitalmente en la pestaña usuarios, tanto para los tutores de entidad como para los responsables de titulación.

**El estudiante no necesita certificado digital**, sólo tendrá que firmar el documento autenticándose con su cuenta de correo y contraseña. UCM.

Para gestionar el anexo, una vez comprobado que están marcados esos checks de firma digital, iremos a la pestaña "Solicitudes de prácticas" para comenzar la gestión. En el caso de que la firma del responsable de prácticas y el tutor de entidad tengan en GIPE UCM la identificación y el check de firma digital, nos dará opción a comenzar con esa

| Inicio              | Formularios                      | Asignaturas           | Preinscri  | itos Ent   | tidades   | Ofertas    | Solicitu                 | des |
|---------------------|----------------------------------|-----------------------|------------|------------|-----------|------------|--------------------------|-----|
| Buscar              |                                  |                       |            | en:        | Todos     | ,          | Curso:                   | 202 |
| Práctica:           | 86407 practica                   | as curriculares 🗸     | Estado:    | Cualquie   | ra        |            | ~                        |     |
|                     | ⊾₽ <i>₽</i> ₿₿                   | 💀 🛅 🖻 Ϋ               |            | 🌵 者 🏓      |           | 6          |                          |     |
| Título de           | la práctica /                    | Entidad               | Enviar al  | portafirma | as para s | u comenzar | <sup>.</sup> firma digit | :al |
| practicas<br>18/11/ | curriculares /<br>/2021 - 01/03/ | Miguel Ángel<br>/2022 | ntalices R | omero      |           |            |                          |     |
|                     |                                  |                       |            |            |           |            |                          |     |

## Firma digital del anexo del estudiante.

Al pulsar en este botón, el sistema nos llevará a la pantalla que conduce al portafirmas, indicando quienes son las personas que firman el anexo, y que firmarán en este orden:

Primero el responsable de la titulación, después el tutor de entidad y por último el estudiante. Sólo en algunos centros firma también el tutor académico después del responsable de la titulación.

En el primer caso aparecerán tres firmantes:

El responsable de la titulación, el tutor de entidad y el estudiante. Procederemos como en el convenio pero esta vez, después de firmarlo el responsable académico y el tutor de entidad, al estudiantes le llegará un aviso del portafirmas para que pueda visualizar el documento y firmarlo. Solo necesita autenticarse con su cuenta UCM y contraseña.

Una vez firmado, podrá acceder a él desde su portal de estudiante como se ve en la siguiente imagen:

| Solicitudes de  | prácticas Nuevo documento para firma electrónica                                                                                                    |
|-----------------|----------------------------------------------------------------------------------------------------|
|                 | Firmante: 1 Responsable académico/a Firmante: 2 Tutor/a entidad Firmante: 3 Estudiante<br>GARCIA ELENA MYRIAM                                                                                                    |
| icheros para    | enviar a portafirmas                                                                                                    |
| Titulo          | Fichero           Seleccionar archivo         Ningunohivo selec.         Image: Compared to the selection of the selection of the selection |
| Enviar al porta | afirmas                                                                                                    |

Al igual que los convenios, los anexos de prácticas deben subirse en formato pdf.

En el caso de que la práctica sea combinada existen dos botones, uno para el proceso de firma digital del anexo curricular y otro para el de la parte extracurricular.

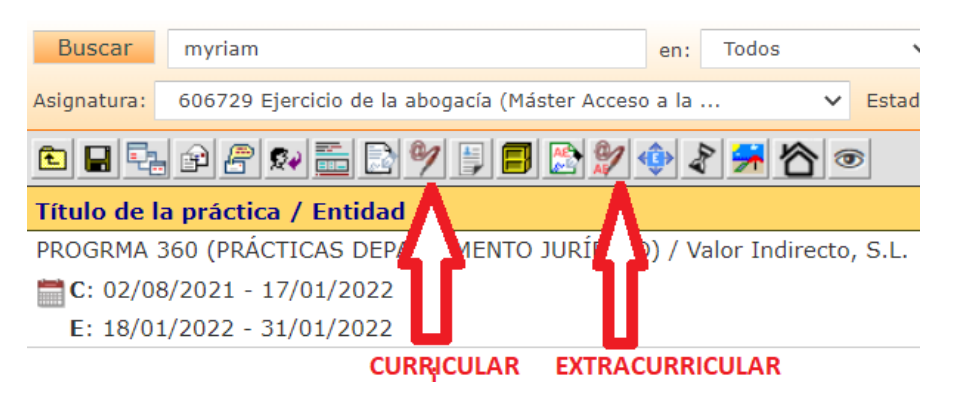

Al ser dos anexos con firmantes diferentes, hay que enviar cada uno de ellos al portafirmas por separado. Cuando estén firmados por las tres partes, aparecerán en anexos archivados, tanto en la pestaña "Solicitudes de prácticas", como en la pestaña "Mis alumnos". Página 7

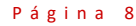

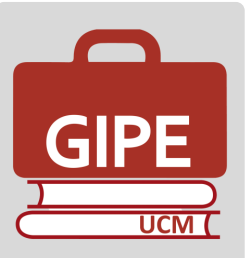

En el caso de que el anexo no llegue a ser firmado por todas las partes, el gestor tiene la opción de cancelar ese documento para que se invalide (antes de que se firme complemente). Este procedimiento es igual al comentado anteriormente en la gestión de convenios.

Una vez que el proceso de firma digital de una petición de firma se ha completado, por ser firmada por todas las partes, los archivos de la petición estará disponibles automáticamente en "Anexos archivados". Además, GIPE UCM rellena los campos de las fechas de gestión, avisa al gestor y envía correo electrónico a todos los firmantes con los documentos firmados.

Desde el portal del estudiante, se podrá acceder también a visualizar esos anexos firmados por las tres partes.

| Sienvenido/a a la aplicación web para realizar el seguimiento de la práctica |                              | Práctica realizada |                                                                              |  |
|------------------------------------------------------------------------------|------------------------------|--------------------|------------------------------------------------------------------------------|--|
|                                                                              |                              |                    | LOGISTICA INTERNACIONAL, Bandai Espa                                         |  |
|                                                                              | Estado                       |                    | S.A                                                                          |  |
| Informe Parcial Estudiantes Grado                                            | Cerrada el día<br>01/12/2021 |                    | Tutor de la entidad                                                          |  |
| Evaluación final estudiantes                                                 | Cerrada el día<br>15/02/2022 |                    | Pedro Pérez Fernández (pedrop@bandai.es)                                     |  |
| Memoria Final de Prácticas                                                   | Cerrada el día<br>15/02/2022 |                    | Tutor académico                                                              |  |
| Documentación para el estudiar                                               | ite                          |                    | ALBERTO SAN MARTÍN RODRÍGUEZ<br>(asanma01@ucm.es)                            |  |
| Fecha Documento                                                              |                              |                    |                                                                              |  |
| 10/12/2015 DIRECTRICES MEMORI                                                | A FINAL PRÁCTICAS            | Descargar          | Ya ha sido solicitado el certificado                                         |  |
| Anexos firmados                                                              |                              |                    | ✓ No deseo recibir mensajes comunicándom<br>provence efector extremunicadore |  |

Una vez firmado por las tres partes el anexo del estudiante se va a mostrar:

Por parte del firmante, desde el correo electrónico ya que le llega un aviso de que ha sido firmado por las tres partes y permite visualizarlo y descargarlo y desde el porta-firmas UCM.

Por parte de los gestores, desde solicitudes de prácticas y mis alumnos, botón "anexos archivados".

Una vez firmados los documentos, se podrán validar a través de la <u>sede electrónica</u> <u>UCM</u>

Para cualquier consulta adicional sobre la gestión de la firma electrónica podéis contactar con soportegipeucm@ucm.es

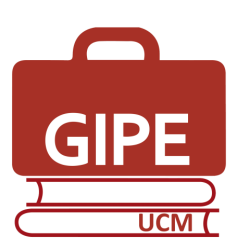

#### Boletín GIPE nº 14 (noviembre 2022)

Edificio de Estudiantes Universidad Complutense de Madrid Avda. Complutense s/n. 28040 Madrid.